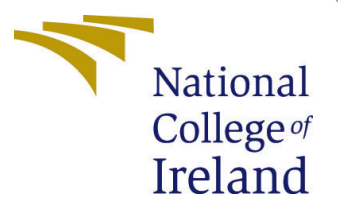

# Configuration Manual

MSc Research Project Cloud Computing

Jaison John Student ID: 19104910

School of Computing National College of Ireland

Supervisor: Manuel Tova-Izquiredo

#### National College of Ireland Project Submission Sheet School of Computing

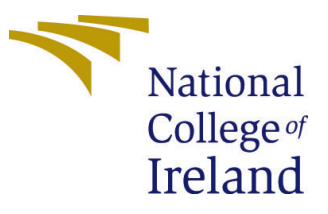

| Student Name:        | Jaison John           |
|----------------------|-----------------------|
| Student ID:          | 19104910              |
| Programme:           | Cloud Computing       |
| Year:                | 2020                  |
| Module:              | MSc Research Project  |
| Supervisor:          | Manuel Tova-Izquiredo |
| Submission Due Date: | 17/08/2020            |
| Project Title:       | Configuration Manual  |
| Word Count:          | 969                   |
| Page Count:          | 10                    |

I hereby certify that the information contained in this (my submission) is information pertaining to research I conducted for this project. All information other than my own contribution will be fully referenced and listed in the relevant bibliography section at the rear of the project.

<u>ALL</u> internet material must be referenced in the bibliography section. Students are required to use the Referencing Standard specified in the report template. To use other author's written or electronic work is illegal (plagiarism) and may result in disciplinary action.

I agree to an electronic copy of my thesis being made publicly available on TRAP the National College of Ireland's Institutional Repository for consultation.

| Signature: |                  |
|------------|------------------|
| Date:      | 12th August 2020 |

#### PLEASE READ THE FOLLOWING INSTRUCTIONS AND CHECKLIST:

| Attach a completed copy of this sheet to each project (including multiple copies).        |  |
|-------------------------------------------------------------------------------------------|--|
| Attach a Moodle submission receipt of the online project submission, to                   |  |
| each project (including multiple copies).                                                 |  |
| You must ensure that you retain a HARD COPY of the project, both for                      |  |
| your own reference and in case a project is lost or mislaid. It is not sufficient to keep |  |
| a copy on computer.                                                                       |  |

Assignments that are submitted to the Programme Coordinator office must be placed into the assignment box located outside the office.

| Office Use Only                  |  |  |
|----------------------------------|--|--|
| Signature:                       |  |  |
|                                  |  |  |
| Date:                            |  |  |
| Penalty Applied (if applicable): |  |  |

# Configuration Manual

## Jaison John 19104910

## 1 Introduction

This document encompasses the details regarding the configuration set-up of Blue Prism Multi-Robot architecture. It includes the prerequisites that are needed for the successful deployment of the solution along with the tools and technologies required for the development of the same. It gives a detailed set-up instructions on how this architecture could be simulated on any other system.

# 2 Tools/Technologies & Prerequisites

Here's a quick glance on the tools/technologies used:
RPA Tool: Blue Prism v6.8
Framework: .Net framework 4.7
Languages: XML, C#, Java
Database: Microsoft SQL Server
Hypervisor: Oracle VM Virtualbox

Some of the prerequisites needed for the solution are as follows:

- Microsoft .Net Framework 4.7 has to be installed in the system(Limited; 2020)
- Microsoft SQL Server 2017 for database support
- Instances of Virtual Machines should be created using Oracle Virtualbox/ VMware Workstation
- Blue Prism Installation file and license(refer the zip file)

# 3 Solution Deployment Configuration

As the RPA tool Blue Prism is a Windows-based application and the whole architecture revolves around it, its installation and configuration is vital for the deployment of the solution.

## 3.1 Blue Prism Client Configuration

- 1. Install the Blue prism application named BluePrismEvaluation6.8.exe(from the zip folder)
- 2. Once installation is complete, open the application and sign-in as shown in fig. 1. While trying to login for the first time, both the username and password should be entered as "admin".

| LocaIDB Connection               | Configure connectio                  |
|----------------------------------|--------------------------------------|
|                                  |                                      |
| Sign in with Blue I<br>User name | rism credentials                     |
| admin                            |                                      |
| Password                         |                                      |
| ••••                             |                                      |
|                                  | Sign in using Blue Prism credentials |
|                                  |                                      |
|                                  |                                      |

Figure 1: Blue Prism login details

3. For the Blue Prism v6.8, the local database is already configured as shown in fig. 2

| Saved Connections              | Current Connection    |                                                                         |
|--------------------------------|-----------------------|-------------------------------------------------------------------------|
| LocaIDB Connection<br>BPServer | Connection Name       | LocaIDB Connection The name by which this connection will be remembered |
|                                | Connection Type       | SQL Server (Windows Authentication) v                                   |
|                                | Database Server       | (LocalDB)\BluePrismLocalDB                                              |
|                                | Database Name         | The hostname of the database server BluePrism                           |
|                                | Additional SOL        | The name of the database to connect to                                  |
|                                | Connection Parameters | Semi-colon separated parameters to add to the connection string         |
|                                |                       |                                                                         |

Figure 2: Local DB Configuration

- 4. After login, the system would prompt to enter the new password and confirm it
- 5. Then install the license(zip file) under Setting tab as displayed in fig.3
- 6. Once the product is activated, select System admin from User roles under Security tab(fig. 6). Check all the roles in the permissions column.(Limited; 2018)

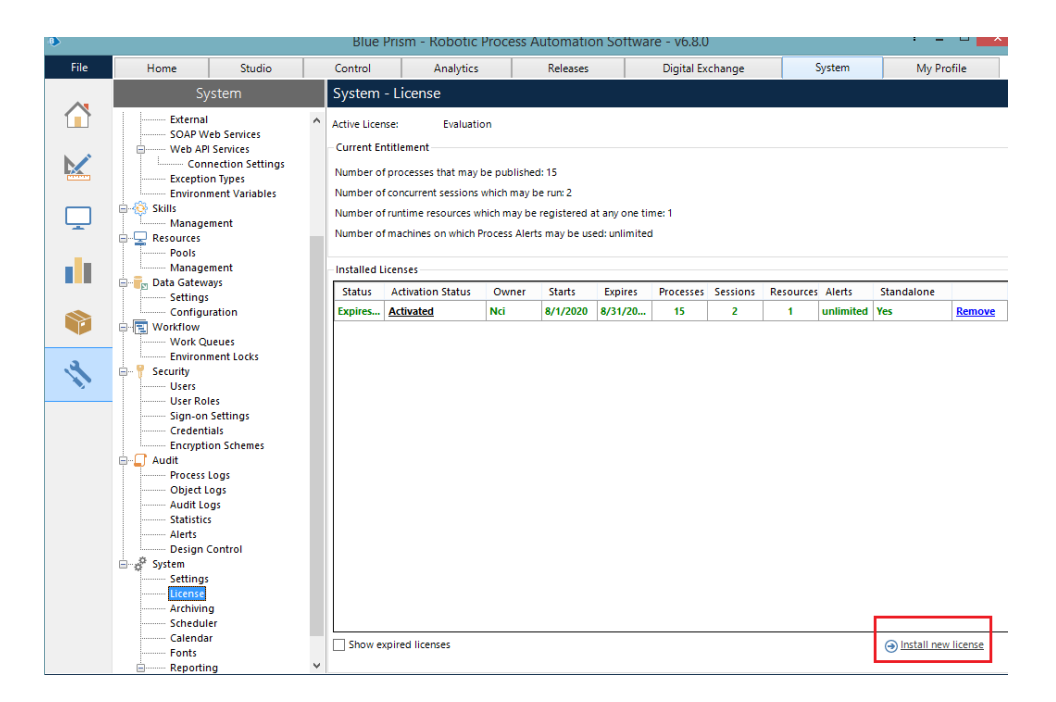

Figure 3: License Installation

| es                                                                                                    |        | Permissions                                                              |
|----------------------------------------------------------------------------------------------------|--------|--------------------------------------------------------------------------|
| Alert Subscribers<br>Developers<br>Process Administrators<br>Release Managers<br>Runtime Resources<br>Schedule Managers<br>Schedule Managers<br>Schedule Managers<br>Testers<br>Testers<br>Web Service Consumers |        | <ul> <li>Image: System Manager</li> <li>Image: System Manager</li> </ul> |
| Create                                                                                                    | Delete |                                                                          |

Figure 4: Admin role Configuration

## 3.2 Blue Prism Server Configuration

1. For setting up the Blue Prism Server, go to services in the task manager. Check whether the Blue prism server service is running and switch it to automatic if it is not(fig. 7).

| 🚟 Block Level Backup Engine   | The WBENGINE service is used by     |         | Manual       | Local System    |
|-------------------------------|-------------------------------------|---------|--------------|-----------------|
| 🚵 Blue Prism Server           | The Blue Prism Server Service       | Running | Automatic    | .\Administrator |
| 🌼 Bluetooth Handsfree Service | Enables wireless Bluetooth headsets |         | Manual (Trig | Local Service   |
| 🔍 Bluetooth Support Service   | The Bluetooth service supports disc |         | Manual (Trig | Local Service   |

Figure 5: BP Server service

2. Log on as the user from this account instead of local system account

| Blue Prism Server Properties (Local Computer)                   |                                      |  |  |  |  |  |
|-----------------------------------------------------------------|--------------------------------------|--|--|--|--|--|
| General Log On Rec                                              | covery Dependencies                  |  |  |  |  |  |
| Log on as:                                                      | Log on as:                           |  |  |  |  |  |
| Local System account     Allow service to interact with desktop |                                      |  |  |  |  |  |
| This account:                                                   | This account: .Vadministrator Browse |  |  |  |  |  |
| Password:                                                       |                                      |  |  |  |  |  |
| Confirm password:                                               | •••••                                |  |  |  |  |  |

Figure 6: BP Server properties - I

| - ·                     | iue Pris                               | sm Server Properties (Local Comp                  | uter)        |  |  |  |
|-------------------------|----------------------------------------|---------------------------------------------------|--------------|--|--|--|
| General                 | Log On                                 | Recovery Dependencies                             |              |  |  |  |
| Service                 | name:                                  | Blue Prism Server                                 |              |  |  |  |
| Display                 | name:                                  | Blue Prism Server                                 |              |  |  |  |
| Descrip                 | tion:                                  | The Blue Prism Server Service                     |              |  |  |  |
| Path to<br>"C:\Pro      | executabl<br>gram Files                | e:<br>\Blue Prism Limited\Blue Prism Automate\BPS | erverService |  |  |  |
| Startup type: Automatic |                                        |                                                   | ~            |  |  |  |
| Service                 | <b>status</b> :<br>tart                | Running<br>Stop Pause R                           | esume        |  |  |  |
| You car<br>from her     | n <b>specify t</b><br>re.<br>rameters: | he start parameters that apply when you start th  | ie service   |  |  |  |

Figure 7: BP Server properties - II

3. Open the Blue Prism Server(BPServer.exe) from the installed Blue Prsim folder(fig.8)

|                             | Blue Prism Server - v6. | 8.0 |
|-----------------------------|-------------------------|-----|
| erver confia                | uration                 |     |
| Global server settings      |                         |     |
| 🟠 New configuration         | Encryption settings     |     |
| Current configuration       |                         |     |
| Default                     | ¥                       |     |
|                             |                         |     |
| 🖉 Edit                      | 🗙 Delete                |     |
| 🖉 Edit<br>Connection status | X Delete                |     |

Figure 8: Blue Prism Server

4. Configure the settings as shown in fig. 9,10

| >       |              |                 |                                                                                         | Server Configuration Details                                                                                                    |  |
|---------|--------------|-----------------|-----------------------------------------------------------------------------------------|----------------------------------------------------------------------------------------------------|--|
| Details | Key Store    | Server Services | Logging                                                                                 | Data Gateways Settings                                                                                                    |  |
| Name:   |              | [               | Default                                                                                 |                                                                                                    |  |
| Databa  | ase Connecti | on: I           | LocalDB Co                                                                              | onnection                                                                                                    |  |
| Conne   | ction Mode:  | ١               | WCF: Insecure                                                                           |                                                                                                    |  |
|         |              |                 | Requires tru<br>Blue Prism A<br>Requires se<br>Fransport: S<br>Not recomm<br>Connection | ust relationship between devices: No<br>Authentication Modes: Blue Prism Native<br>inverside certificate: No<br>30AP over HTTP<br>sended.<br>security will need to be provided entirely by third-party solutions. |  |
| Bindin  | ig:          |                 |                                                                                         |                                                                                                    |  |
| Host    | Name or IP / | Address:        |                                                                                         |                                                                                                    |  |
| Port:   |              | 8               | 3199                                                                                    | ÷                                                                                                    |  |
| Port:   |              | ٤               | 199                                                                                     |                                                                                                    |  |

Figure 9: Server Configuration - I

| Windows Services associated with 'Default' server configuration |                                                                                     |                      |              |         |                 |  |  |  |
|-----------------------------------------------------------------|-------------------------------------------------------------------------------------|----------------------|--------------|---------|-----------------|--|--|--|
| Name                                                            | Service Path                                                                        | Log On As            | Startup Type | Status  | URL Permissions |  |  |  |
| Blue Prism Server                                               | "C:\Program Files\Blue Prism<br>Limited\Blue Prism<br>Automate\BPServerService.exe" | .\Administrator      | Auto         | Running | ~               |  |  |  |
| Je i hali Jeivei                                                | Automate\BPServerService.exe"                                                       | . vidini ilisti ator | Add          | Hanning | · ·             |  |  |  |
|                                                                 |                                                                                     |                      |              |         |                 |  |  |  |
|                                                                 |                                                                                     |                      |              |         |                 |  |  |  |

Figure 10: Server Configuration - II

- 5. Login back to the Blue Prism application and set up the database for BP Server as shown in fig. 11. Ensure that the connection type is set to "Blue prism server" and the IP address should be set to the IP Addr.(Limited; 2018) of the machine where the server has been configured.(host machine in this scenario)
- 6. Now sign in back to the Blue Prism application using the configured BP Server database connection as shown in fig.12

| Connection Name   | BPServer                                                                  |   |  |  |  |  |
|-------------------|---------------------------------------------------------------------------|---|--|--|--|--|
|                   | The name by which this connection will be remembered                      |   |  |  |  |  |
| Connection Type   | Blue Prism Server                                                         | ~ |  |  |  |  |
|                   | The type of connection to use                                             |   |  |  |  |  |
| Blue Prism Server | 192.168.0.54                                                              |   |  |  |  |  |
|                   | The hostname of the Blue Prism Server                                     |   |  |  |  |  |
| Connection Mode   | WCF: Insecure                                                             | ~ |  |  |  |  |
|                   | This must match the mode configured on the Blue Prism Server(s)           |   |  |  |  |  |
| Server Port       | 8199                                                                      |   |  |  |  |  |
|                   | This must match the listening port configured on the Blue Prism Server(s) |   |  |  |  |  |

#### Figure 11: BP Server database settings

| Sign in to Blue Prisr       | n                                    |
|-----------------------------|--------------------------------------|
| Connection                  |                                      |
| BPServer                    | ×                                    |
|                             | Configure connection                 |
| Sign in with Blue Prism cro | edentials                            |
| User name                   |                                      |
| admin                       |                                      |
| Password                    |                                      |
| •••••                       |                                      |
|                             | Sign in using Blue Prism credentials |
|                             |                                      |

Figure 12: BP Server Login

Note that since Blue Prism has both separate client and server applications, now the server logged-in application will act as the Blue Prism server for all the machines in the network and also it would act like one of the clients(robot) in the Multi-robot setup.

#### 3.3 Connecting Blue prism Client from VM

- 1. First install the Blue prism application in the VM as per 3.1
- 2. Login to the application using the BP Server connection(fig. 13) using the same credentials as used in the host machine

| shange language                                 |                                      |
|-------------------------------------------------|--------------------------------------|
| Sign in to Blue Pi                              | rism                                 |
| Connection                                      |                                      |
| BPServer                                        | ¥                                    |
|                                                 | Configure connection                 |
| - Sign in with Blue Prisn<br>User name<br>admin | n credentials                        |
| Password                                        |                                      |
| •••••                                           |                                      |
|                                                 | Sign in using Blue Prism credentials |

Figure 13: Adding a VM client to the BP network

Once connected, all the available resources can be visible as shown in fig. 14

| ۵          |                                                                                                    |                                      | Blue F              | Prism - Robotic Proc     | ess Automation Sof         | tware - v6.8.0    |             | ? = 🗇 🗙              |  |
|------------|----------------------------------------------------------------------------------------------------|--------------------------------------|---------------------|--------------------------|----------------------------|-------------------|-------------|----------------------|--|
| File       | Home                                                                                                    | Studio                               | Control             | Analytics                | Releases                   | Digital Exchang   | ge System   | My Prof 4 +          |  |
|            | Contr                                                                                                    | rol                                  | Sessions - Co       | ntrol currently runn     | ing sessions               |                   |             | Ξ                    |  |
|            | 🖶 🛺 Session Mar                                                                                                    | nagement                             | Available Processe  | s - Drag and drop pro    | cesses on to resources     | Resources         |             |                      |  |
|            | Today                                                                                                    | agement                              | Name                | Det                      | rintion                    | Name              | State       | Session Info         |  |
|            | 🔤 🌣 Insurance                                                                                                    | eQueue                               | 🖻 👩 Default         | 505                      | anpuori                    | B all Default     | 51010       | 3031011110           |  |
| 0.000      | Active Queues                                                                                                    |                                      | Scheduler           |                          |                            |                   | ldle        | No sessions          |  |
|            | Reports                                                                                                    | t Activity<br>es                     | 👌 Layatrav          | elWQ                     |                            | JAISON            | Idle JAISON |                      |  |
| <b>II</b>  | Coday<br>Construction<br>Construction | & Tomorrow<br>IS<br>ichedules<br>ays |                     |                          |                            |                   |             |                      |  |
|            |                                                                                                    |                                      |                     |                          |                            |                   |             |                      |  |
| 1          |                                                                                                    |                                      | Filter using selec  | ted Process              | ilter using selected Resou | arce <            |             | >                    |  |
|            |                                                                                                    |                                      | Francisco           |                          |                            |                   |             | Character 100 111    |  |
|            |                                                                                                    |                                      |                     | start selected sessions  | All -                      |                   | Today       | Show: 500 V          |  |
|            |                                                                                                    |                                      | ID Brocare          |                          | Recourse                   | Liter Statur      | Start Time  | - Fod Time           |  |
|            |                                                                                                    |                                      | io Process          |                          | Resource                   | Jacob Status      | Juli Chine  | chu nine             |  |
|            |                                                                                                    |                                      |                     |                          |                            |                   |             |                      |  |
|            |                                                                                                    |                                      |                     |                          |                            |                   |             |                      |  |
|            |                                                                                                    |                                      |                     |                          |                            |                   |             |                      |  |
|            |                                                                                                    |                                      |                     |                          |                            |                   |             |                      |  |
|            |                                                                                                    |                                      |                     |                          |                            |                   |             |                      |  |
|            |                                                                                                    |                                      |                     |                          |                            |                   |             |                      |  |
|            |                                                                                                    |                                      |                     |                          |                            |                   |             |                      |  |
|            | Apply Cha                                                                                                    | anges                                | <                   |                          |                            |                   |             | >                    |  |
| C Sign Out | Previous: 8/11/202                                                                                                    | 0 1:33 PM, Curre                     | ent: 8/11/2020 1:51 | PM, User: 'admin', Conne | ction: "BPServer', Conne   | cted To: 'JAISON' |             | 0.54.014             |  |
|            | e 📄                                                                                                    | <b>i</b>                             | 9 🚯                 |                          |                            |                   | 🔿 😼 🛙       | 9:51 PM<br>8/11/2020 |  |

Figure 14: Multiple clients available

## 3.4 Sharing input file using drive mapping

Share the Excel input file named 'Insurance.xlsx'(zip file) using drive mapping so that all the machines can access the file during task execution.

1. Right-click the input file and select Share-Everyone as shown in fig.15

| 3 File Sharing                                                      |     |           |     |
|---------------------------------------------------------------------|-----|-----------|-----|
| Choose people to share with                                         |     |           |     |
| Type a name and then click Add, or click the arrow to find someone. |     |           |     |
|                                                                     | ~   | Add       |     |
| Administrator<br>jaison jj (imjais3@outlook.com)                    |     | Level     |     |
| Levelyone<br>Homegroup                                              | WHE | •         |     |
| I'm having trouble sharing                                          |     |           |     |
|                                                                     |     | Share Car | nce |

Figure 15: File sharing

2. Now map the network drive of the host machine with its IP address(fig. 17). Use the same address and drive for the virtual machines as well. Now the input file can be used by any of the clients when required in the task execution process.

| ) | 🤏 Map N                                    | etwork Drive                                                                 |  |  |  |  |  |  |  |  |  |
|---|--------------------------------------------|------------------------------------------------------------------------------|--|--|--|--|--|--|--|--|--|
|   | What network folder would you like to map? |                                                                              |  |  |  |  |  |  |  |  |  |
|   | Specify the o                              | drive letter for the connection and the folder that you want to connect to:  |  |  |  |  |  |  |  |  |  |
|   | <u>D</u> rive:                             | Y: ~                                                                         |  |  |  |  |  |  |  |  |  |
|   | F <u>o</u> lder:                           | \\192.168.0.54\BluePrism <u>B</u> rowse                                      |  |  |  |  |  |  |  |  |  |
|   |                                            | Example: \\server\share                                                      |  |  |  |  |  |  |  |  |  |
|   |                                            | ✓ <u>R</u> econnect at sign-in                                               |  |  |  |  |  |  |  |  |  |
|   |                                            | Connect using different credentials                                          |  |  |  |  |  |  |  |  |  |
|   |                                            | Connect to a Web site that you can use to store your documents and pictures. |  |  |  |  |  |  |  |  |  |

Figure 16: Mapping network drive

### 3.5 Execution of the task

1. Now import the bp release files(included in zip) named LayatravelWQ and laya-Google for both process and object studio respectively.

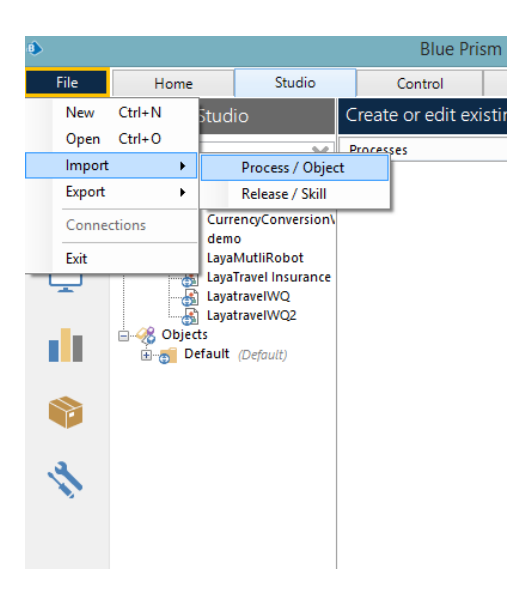

Figure 17: Importing release files

2. Since all the multiple robots are now connected, we can proceed with the execution. Execution can be done in two ways.

i. It can be done either using the Run option from the process Studio as shown in fig.18

ii. Or it can be done using the Control room(fig.19) where the process has to be just dragged to the multiple resources(bots)

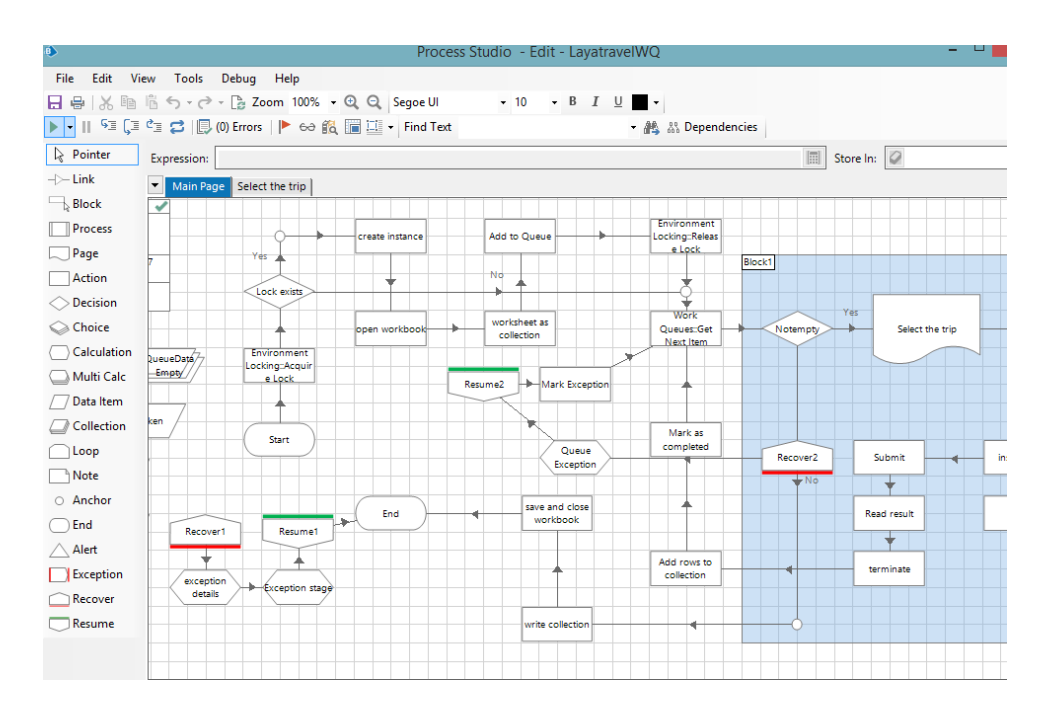

Figure 18: Execution through Process Studio

| Control               | Analytics              | Releases                | Digital Exch | ange  | System | My Profile   |
|-----------------------|------------------------|-------------------------|--------------|-------|--------|--------------|
| Sessions - Contr      | ol currently running   | g sessions              |              |       |        |              |
| Available Processes   | - Drag and drop proces | ses on to resources     | Resources    |       |        |              |
| Name                  | Descript               | tion                    | Name         |       | State  | Session Info |
| 🖃 🁩 Default           |                        |                         | 🖃 🁩 Defai    | ult   |        |              |
| 🔤 🛃 LayaTravel Ir     | nsurance               |                         | 물비           | DSHEA | Idle   | No sessions  |
|                       |                        |                         |              |       |        |              |
| Filter using selected | Process Fil            | ter using selected Reso | urce <       |       |        |              |

Figure 19: Execution through Control Room

## 4 Validations

Validation of the Blue Prism Multi-Robot system can be done using the Control Room's Queue Management. It displays all the items of the task queue as shown in fig. 20

| Control                                                     | Queu                             | ues - Configu | ıre work qu  | eues    |                 |           |          |         |                      |           |                 |                      |               |
|-------------------------------------------------------------|----------------------------------|---------------|--------------|---------|-----------------|-----------|----------|---------|----------------------|-----------|-----------------|----------------------|---------------|
| Session Management                                          | 1 queues (Running: 1, Paused: 0) |               |              |         |                 |           |          |         |                      |           |                 |                      |               |
| Today                                                       | Queu                             | e Name        |              | Status  | Worked          | Pending   | Referred | Tot     | al Average Case      | Duration  | Total Case      | Duration             |               |
| Active Queues     Scheduler     Reports     Recent Activity | Instant                          | suranceQueue  |              | Running | 3               | 0         | 1        |         | 4                    | 00:39.750 | (               | 02:39.000            |               |
|                                                             |                                  |               |              |         |                 |           |          |         |                      |           |                 |                      |               |
|                                                             |                                  |               |              |         |                 |           |          |         |                      |           |                 |                      |               |
|                                                             |                                  |               |              |         |                 |           |          |         |                      |           |                 |                      |               |
| Timetables                                                  |                                  |               |              |         |                 |           |          |         |                      |           |                 |                      |               |
| Schedules                                                   |                                  |               |              |         |                 |           |          |         |                      |           |                 |                      |               |
| Retired Schedules                                           |                                  |               |              |         |                 |           |          |         |                      |           |                 |                      |               |
| p Data Gateways                                             |                                  |               |              |         |                 |           |          |         |                      |           |                 |                      |               |
|                                                             |                                  |               |              |         |                 |           |          |         |                      |           |                 |                      |               |
|                                                             |                                  |               |              |         |                 |           |          |         |                      |           |                 |                      |               |
|                                                             | 0                                | Contrate      | Charle Charl |         |                 |           |          |         |                      |           |                 |                      |               |
|                                                             | All                              |               |              | A11 V   |                 | A 11      | V A11    | ~       | All 🗸                | All       | ~               |                      |               |
|                                                             |                                  | Item Key      | Priority     | Status  | Tags            | Perource  |          | Attempt | Created              | ~         | Last Undated    | Completed            | Total Work Ti |
|                                                             | - 1                              | 2             | 0            | Status  | logs            | HOSHEA    | lebug    | 2       | 7/25/2020 11:26:14 P | 7/25/2    | 020 11:28:11 PM | 7/25/2020 11:28:11 P | 01:3          |
|                                                             | Þ                                | 2             | 0            |         | Exception: Auto | m HOSHEA  | debug    | 1       | 7/25/2020 11:26:14 P | 7/25/2    | 020 11:27:31 PM | .,                   | 00:5          |
|                                                             | 1                                | 3             | 0            |         |                 | JAISON_de | ebug     | 1       | 7/25/2020 11:26:14 P | 7/25/2    | 020 11:27:23 PM | 7/25/2020 11:27:23 P | 00:3          |
|                                                             | <ul> <li>✓</li> </ul>            | 1             | 0            |         |                 | JAISON_de | ebug     | 1       | 7/25/2020 11:26:14 P | 7/25/2    | 020 11:26:48 PM | 7/25/2020 11:26:48 P | 00:3          |

Figure 20: Validation of the Multi-Robot system

If all the items have a green-tick in the flag column, it shows that the task has been completed successfully. Else if any of items have a flag-mark, it means except those items, all others are executed properly.

Also, the audit for both the process logs and object logs can be found under the Audit column of the System tab. It has both the the statistics for their status and execution time as shown in fig.21

| Audit - Proc     | ess | Logs              |                      |                                                                                                    |
|------------------|-----|-------------------|----------------------|----------------------------------------------------------------------------------------------------|
| Reset Filters    |     |                   | Search All           | Search Selected      O Vieweight      O Vieweight      O Vieweigh |
| Last 31 Days     | ~   | All 🗸             | All                  | V All V                                                                                                    |
| Start            |     | End               | Process              | Status                                                                                                    |
| 7/20/2020 12:24  |     |                   | LayaTravel Insurance | Debugging                                                                                                    |
| 7/21/2020 12:08  | :3  | 7/21/2020 1:28:56 | LayatraveIWQ         | Debugging                                                                                                    |
| 7/23/2020 8:44:2 | 26  | 7/23/2020 8:45:07 | LayatraveIWQ         | Completed                                                                                                    |
| 7/23/2020 8:48:4 | 44  | 7/23/2020 9:04:53 | LayatravelWQ         | Debugging                                                                                                    |
| 7/23/2020 8:50:3 | 35  | 7/23/2020 8:51:29 | LayatraveIWQ         | Completed                                                                                                    |
| 7/23/2020 8:52:5 | 57  | 7/23/2020 8:53:21 | LayatraveIWQ         | Completed                                                                                                    |
| 7/23/2020 8:55:5 | 55  | 7/23/2020 8:56:18 | LayatraveIWQ         | Completed                                                                                                    |
| 7/23/2020 8:58:2 | 23  | 7/23/2020 8:58:45 | LayatraveIWQ         | Completed                                                                                                    |
| 7/23/2020 9:05:0 | 02  | 7/23/2020 9:06:05 | LayaTravel Insurance | Debugging                                                                                                    |
| 7/23/2020 9:08:1 | 16  | 7/23/2020 9:21:37 | LayatravelWQ         | Debugging                                                                                                    |
| 7/23/2020 9:24:4 | 40  | 7/23/2020 9:35:42 | LayatravelWQ         | Debugging                                                                                                    |
| 7/25/2020 7:16:3 | 35  | 7/25/2020 8:59:42 | LayatravelWQ         | Debugging                                                                                                    |
| 7/25/2020 7:18:1 | 11  | 7/25/2020 7:23:40 | LayaMutliRobot       | Debugging                                                                                                    |
| 7/25/2020 8:47:4 | 41  | 7/25/2020 8:48:09 | LayatravelWQ         | Completed                                                                                                    |
| 7/25/2020 8:50:3 | 35  | 7/25/2020 8:50:59 | LayatravelWQ         | Completed                                                                                                    |
| 7/25/2020 9:00:5 | 51  | 7/25/2020 9:05:13 | LayatravelWQ         | Debugging                                                                                                    |
| 7/25/2020 9:10:5 | 59  | 7/25/2020 9:11:27 | LayatravelWQ         | Completed                                                                                                    |
| 7/25/2020 9:17:2 | 27  | 7/25/2020 9:18:01 | LayatravelWQ         | Completed                                                                                                    |
| 7/25/2020 9:18:4 | 43  | 7/25/2020 9:19:16 | LayatravelWQ         | Completed                                                                                                    |
| 7/25/2020 9:20:3 | 36  | 7/25/2020 9:21:35 | LayatravelWQ         | Completed                                                                                                    |
| 7/25/2020 9:52:5 | 56  | 7/25/2020 9:53:41 | LayatravelWQ         | Completed                                                                                                    |

Figure 21: Audit - Process logs

# References

Limited, B. P. (2018). v6.4 User Guide - Installing Enterprise Edition, Blue Prism.

Limited, B. P. (2020). v6.7 Getting started - Blue Prism Trial and Learning Editions, Blue Prism.